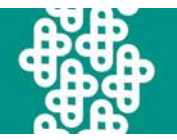

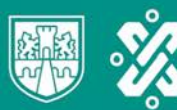

## Guía para ingresar al Programa para el Ingreso al Instituto Rosario Castellanos (PIIRC)

Enseguida encontrarás los pasos para entrar al PIIRC, ten presente que deberás ingresar al programa diariamente, así que guarda esta guía para futuras referencias.

|                                                  | • < > =                                             | No sepuro — 180.1                                      | 240.71.205 Č                                 | • • • • •                                                                                          |  |
|--------------------------------------------------|-----------------------------------------------------|--------------------------------------------------------|----------------------------------------------|----------------------------------------------------------------------------------------------------|--|
|                                                  | Mediante Castillations Comunicadas: Portal IRC      |                                                        |                                              |                                                                                                    |  |
| Da clic <u>aquí</u> para<br>acceder al<br>PIIRC. | S. Carll                                            | S. and                                                 | Acceso a la<br>Nombre_de_                    | a plataforma<br>usuario<br>de_usuario                                                              |  |
|                                                  | 217                                                 |                                                        |                                              | Contraseña                                                                                         |  |
|                                                  |                                                     | PIIRC                                                  | Contraser                                    | ña                                                                                                 |  |
|                                                  |                                                     | ROGRAMA DE INGRESO<br>LI INSTITUTO ROSARIO CASTELLANOS | Acceso                                       | usuario tu correo electrônico y como<br>fecha de nocimiento en formato año<br>231.<br>ra ingresar? |  |
|                                                  |                                                     |                                                        |                                              |                                                                                                    |  |
|                                                  | MÓDULO 1<br>Cra forma de agrender, atra forma de se | MÓDULO 2                                               | MÓDULO 3<br>Las matemáticas rodean tu mundot | MÓDULO 4<br>Aprendizaje digitat                                                                    |  |

Para acceder la plataforma necesitarás los datos que registraste durante la convocatoria.

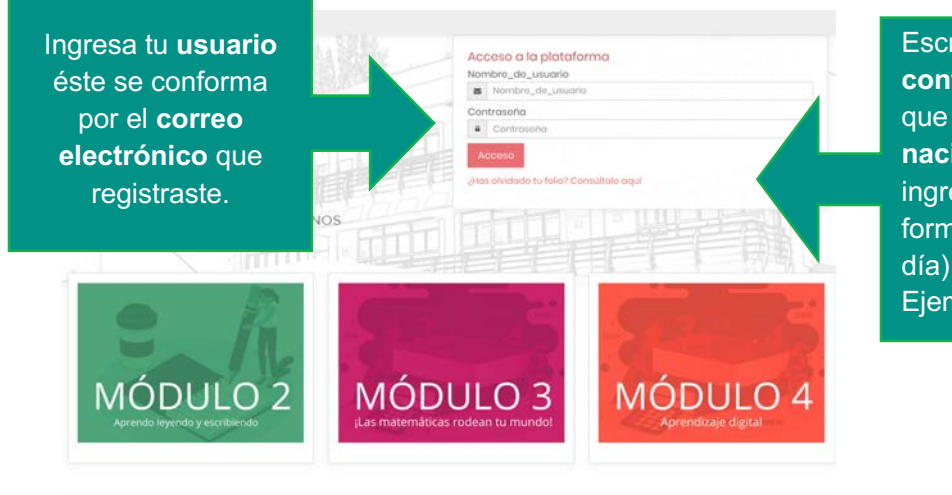

Escribe la contraseña recuerda que es tu fecha de nacimiento, deberás ingresarla con el formato (año, mes, día) sin espacios. Ejemplo: 19900513

Avenida Chapultepec 49 Colonia Centro, Alcaldía Cuauhtémoc C.P. 06000, Ciudad de México

CIUDAD INNOVADORA Y DE DERECHOS

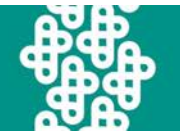

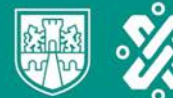

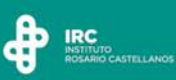

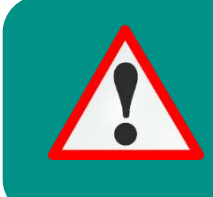

Guarda en un lugar seguro tus claves, recuerda que son de uso exclusivo para ti, por lo que es importante que no las compartas ni las dejes guardadas en equipos compartidos o de renta.

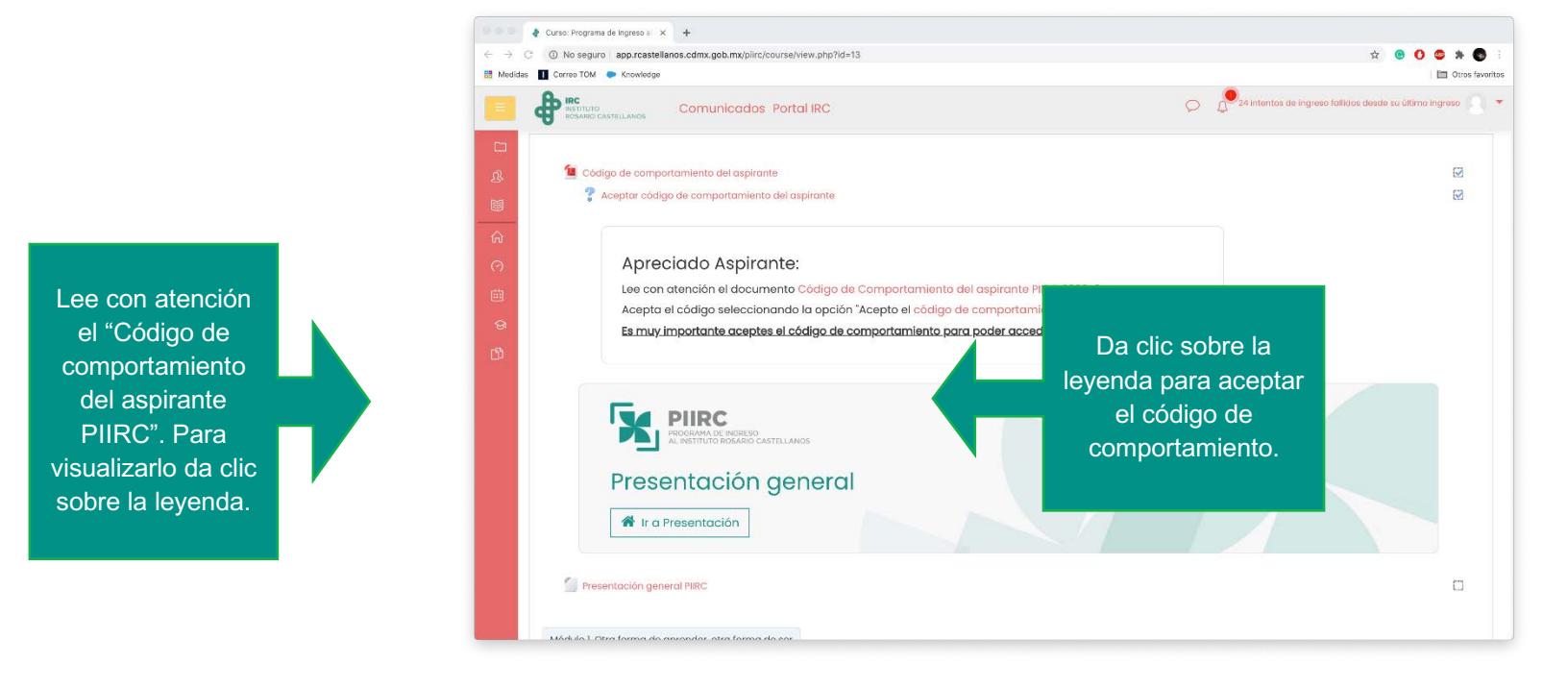

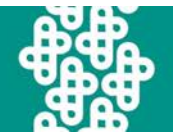

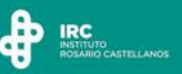

## Te abrirá una nueva ventana.

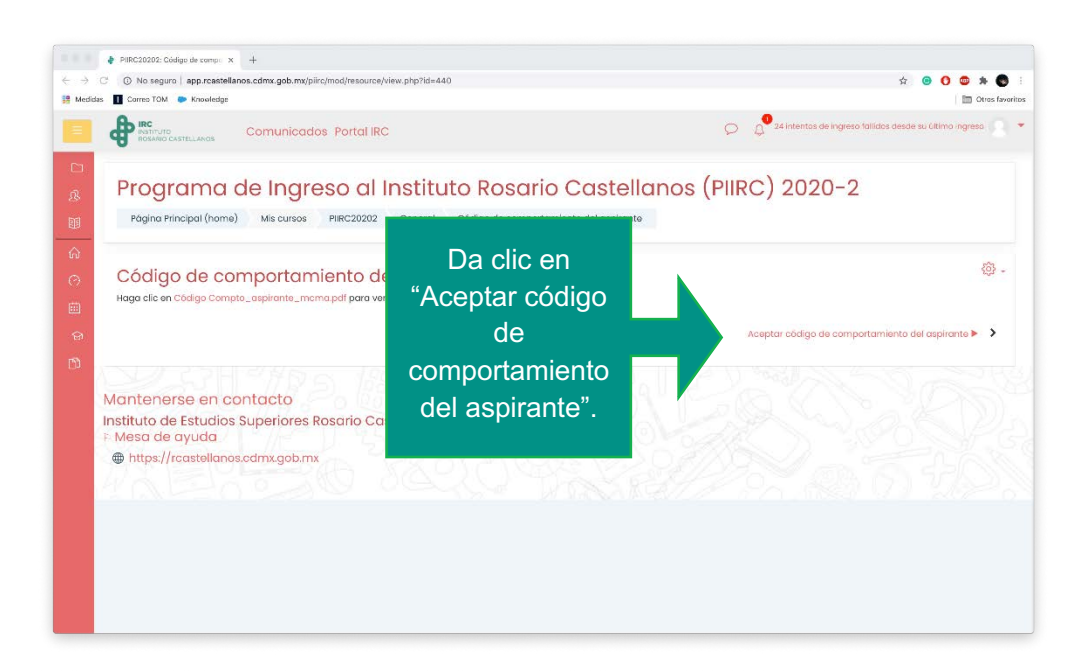

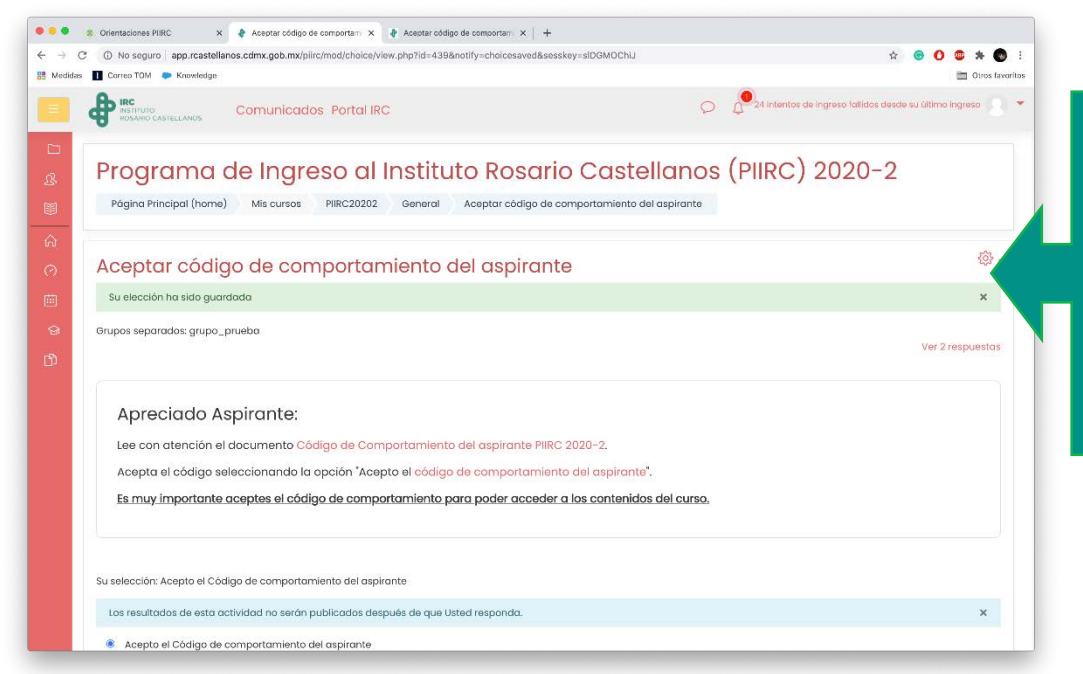

Una vez que has aceptado el código de comportamiento con éxito, te aparecerá el mensaje: Su elección ha sido guardada.

En caso de que hayas intentado varias veces aceptar el código y no te te permita avanzar, cierra el navegador y borra el caché, cookies e historial. Posteriormente, ingresa otra vez e inténtalo de nuevo.

Avenida Chapultepec 49 Colonia Centro, Alcaldía Cuauhtémoc C.P. 06000, Ciudad de México

CIUDAD INNOVADORA Y DE DERECHOS